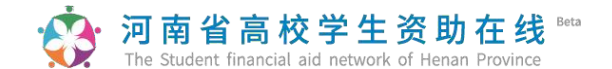

河南师范大学 内部查阅

# 河南省高校学生资助在线服务系统

# 学生操作指南

手机扫描二维码直接登录河南省高校学生资助在线系统

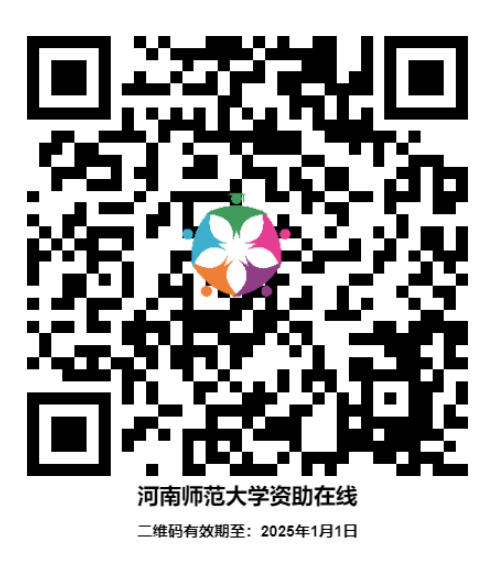

自2018年起,河南省高校学生资助系统不再通过 PC 端登录,全部改由手机登录。

★ 学校代码: 10476

★ 账号: 个人身份证号

★ <u>初始密码</u>:身份证后 6 位(X 为大写),为保证个人账户信息安全,请第一次登录后务必修改密码为复杂密码并牢记。

★ 学生简要使用流程:

**第一步:登录系统。**输入学校代码(**10476**)、账号(**身份证号**)和密码(**初始** 密码为身份证后 6 位)登录系统。

**第二步:完善个人信息。**使用账号密码登录网站后,选择菜单栏"基本信息"完善 个人信息。辅导员、学院审核学生基本信息(**辅导员、学院任一级审核通过均可**)。

**第三步:申请家庭经济困难认定。**如是家庭经济困难学生,需选择菜单栏"困难 认定"提交家庭经济困难认定申请,等待辅导员、学院审核通过后才可以申请需要困难

# · 河南省高校学生资助在线 <sup>Beta</sup>

认定的资助项目(需辅导员、学院、学校三级审核通过)。研究生国家助学金无需进 行家庭经济困难认定,如不需要申请学校各类困难补助等资助类项目,可忽略此步骤, 直接进入第四步申请各类奖励项目。

**第四步:申请各类奖励资助。**(1)国家和校内奖励资助项目申请(如国家奖学 金、学业奖学金、国家助学金、校内奖学金等):学生基本信息学院审核通过后, 即可按照要求提交申请;(2)各类校内资助项目申请(如校内困难补助等):学生 基本信息和家庭经济困难认定学院均审核通过后,即可按照要求提交申请。

**第五步: 辅导员审核推荐、学生打印申请材料。**辅导员审核并推荐后,可通过 辅导员端口下载学生申请审批表各类申请审批表格,奖励资助项目信息,与学生提交 的所需纸质材料(获奖证书、科研成果复印件等)到一并提交到学院审核。

第六步: 院系、学校审核, 上报上级教育主管部门审批。

#### ★ 在线系统使用注意事项:

1、登录系统采取错误锁定,<u>密码当天输入错误 10次的将暂时锁定登录账号</u>,24 小时后自动解锁,如密码丢失可在首页"忘记密码?"进行重置。

2、**登录后注意登录页防诈骗提示**,提醒同学们认真阅读。

3、要注意系统内所涉及的如人口数、人平均年收入、班级人数、综测排名、成 绩排名、必修课门数、公示时间等<u>涉及数字的内容一律使用阿拉伯数字</u>。

4、学生个人信息、家庭经济困难认定、各类奖助<u>申请填写完毕提交后,页面上</u> 方会有绿色显示保存。此时系统正在缓存数据,<u>千万不要再次提交</u>,也不需要返回查 看是否保存成功,如再次提交后系统将会产生两条数据,加大老师审核工作量。

5、<u>各项申请理由中均不允许有空格、空行、英文特殊字符</u>,如保存时页面上方 未显示绿色保存字样,则需要认真检查申请理由中是否存在如上问题。<u>推荐使用讯飞</u>语 音输入法APP 录入申请理由,或使用电脑端将申请理由发至手机端进行粘贴。

6、<u>各项关键信息</u>,如身份证号码、出生日期、个人电话号码、家庭电话号码、 银行卡号等为了安全考虑,采取星号隐藏。

7、为了自己的数据安全考虑,<u>要点击学生在线系统"安全退出",返回登录</u> 页面再关闭浏览器。

9、<u>老师使用的业务系统和学生使用的在线系统之间数据会有 0.5小时-2小时 的</u> 延迟,如老师审批个人信息或家庭经济困难认定后,一般要 0.5小时-2小时 以后学生 才能看到审核结果并再进行下一步操作。如果超过 0.5小时-2小时 仍显示未审核, 需联系学院负责老师查看学生具体状态。

## <u>第一步:登录系统。</u>

输入<u>学校代码</u>(10476)、<u>账号</u>(身份证号)和<u>密码</u>(初始密码为身份证后 6位)登录系统。登录后请认真阅读预防诈骗提示。如果忘记密码,可通过首页忘记 密码进行重置。

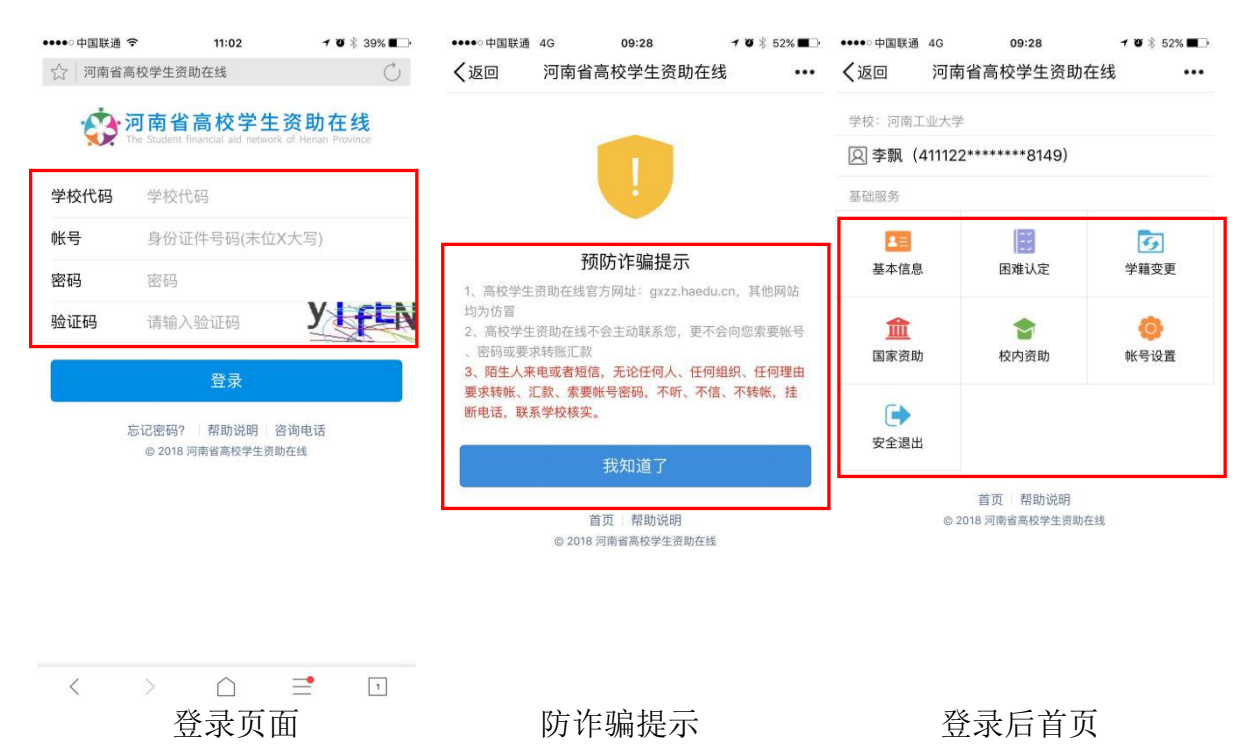

第二步:完善个人信息。 (操作路径:登录后首页—基本信息页面) 个人信息是申请各项奖励资助的基础,因此登录后,首先要完善个人信息。往年已 填写过个人基本信息的学生,在申请各类资助前务必先申请更新个人基本信息。

<u>本校升研、升博(以上均为本校考取本校)学生如发现个人基本信息中院系、专</u> 业、班级、学制有误,需先联系学院辅导员老师,统一填写批量升学模板,进行操作 后,再进行各类申请。详见附件 1。

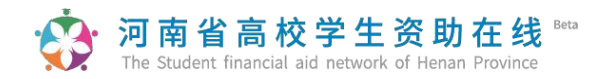

### (一) 基本信息

| ••••○中国联通 4G | 09:28         | <b>1 0</b> ∦ 52% <b>■</b> → | ●●●●○ 中国联通         | 4G                       | 09:29                      | 7 🛛 🖇 51% 🔳     |
|--------------|---------------|-----------------------------|--------------------|--------------------------|----------------------------|-----------------|
| く返回          | 完善基本信息        | •••                         | く<br>返回<br>基本信息(页) | <b>河南省局</b> 移<br>面较长,请仔细 | 交学生资助在线<br>m阅读到底部)         | •••             |
| 基本信息         |               |                             | 姓名                 | 李飘                       |                            |                 |
| 姓名 李飘        | l.            |                             | 证件号码               | 411122                   | *******8149                |                 |
| 证件号码 4111    | 22*******8149 |                             | 入学年份               | 2018                     |                            |                 |
| 请按要求填写以下各项   | 顶内容           |                             | ***                | ±€10                     |                            |                 |
| 1.基本信息       |               |                             | <b>天空</b>          | 214                      |                            |                 |
| 2.机构信息 鱼     |               | >                           | 字制(年)              | 3.0以                     | 上信息由高                      | 校管理员            |
| 3.特殊情况       |               | >                           | 学号                 |                          | 入,请认真<br>错误请及时             | 核对,如<br>联系高校    |
| 4.联系方式 🔸     |               | >                           | 考生号                | 管理                       | 理员修改。                      | NANA LA         |
| 5.家庭情况 •     |               | >                           | 生源地                | 请选择                      | 以下信息                       | 由个人据            |
| 6.家庭成员 🖕     |               | >                           | 民族                 | 请选择                      | 实 項 与, 与<br>为 高 中 毕 )      | <sup>半业院校</sup> |
| □本人承诺以上所填信)  | 息准确、属实        |                             | 政治面貌               | 请选择                      | 可不填写,                      | 开户银             |
|              |               |                             | 入学前户口              | 请选择                      | 行                          | 具与字校            |
| 4            | 提交            |                             | 毕业学校               | 毕业学                      | 校                          |                 |
|              | 取消            |                             | 开户银行               | 请选择                      |                            | >               |
|              | 首页 帮助说明       |                             | 银行卡号               | 银行卡                      | 号 (选填)                     |                 |
| © 201        | 8 河南省高校学生资助在组 | 5                           | -                  |                          | Construction of the second |                 |

注意: 政治面貌如是中共党员注意区分中共预备党员和中共党员,入党后、转正前请填 写中共预备党员,已转正的请填写中共党员。(此处请务必修改确认为当前最新政 治面貌)

(二) 机构信息

| ●●○中国联通 4G | 09:28                      | ≁ ७ 🕴 52% 🔳 ⊃ | ●●●●○中国联通 | 4G            | 09:29      | 7 0 8 519 |
|------------|----------------------------|---------------|-----------|---------------|------------|-----------|
| 返回         | 完善基本信息                     | •••           | く返回       | 河南省高村         | 交学生资助在线    | 关闭        |
| 基本信息       |                            |               | 机构信息(审    | 核通过将无法        | (变更)       |           |
| 性名 李       | 飘                          |               | 所在院系      | 请选择           | <b>译院系</b> |           |
| E件号码 41    | 1122******8149             |               | 所在专业      | 请选择           | 译专业        |           |
| 转按要求填写以下各  | 项内容                        |               | 所在班级      | 请选择           | 择班级        |           |
| .基本信息      |                            | >             |           |               |            |           |
| .机构信息 🗕    |                            | <u> </u>      |           |               | 保仔         |           |
| 8.特殊情况     |                            | >             |           |               | 取消         |           |
| Ⅰ.联系方式 ●   |                            | >             | 请认真进      | <b>达择,此</b>   | 项信息填写      | 后不允       |
| 。家庭情况 😐    |                            | >             | 院、专业      | 2818年<br>上、班级 | 都筑于 及 伊    | 请和辅       |
| .家庭成员 🗕    |                            | >             | 导员联系      | 系。如选<br>苏 单 栏 | 择错误,请      | 行在"学      |
| ]本人承诺以上所填( | 宫息准确、属实                    |               | 联系辅导      | 录单位           | ·          | 中明ル       |
|            | 提交                         |               |           |               |            |           |
|            | 取消                         |               |           |               |            |           |
| © 2        | 首页 帮助说明<br>018 河南省高校学生资助在封 | ŧ             |           |               |            |           |

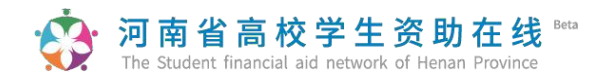

### (三) 特殊情况

| ●●●●○中国联通 4G 09:28             | ≁ ७ 🕸 52% ■ | ●●●●● 中国联通 4G 09:29 イロネ 51% ■ |
|--------------------------------|-------------|-------------------------------|
| く返回 完善基本信息                     | •••         | 太返回 河南省高校学生资助在线 关闭 •••        |
| 基本信息                           |             | 特殊情况(可多选,可不选)                 |
| 姓名 李飘                          |             | ○ <sup>低保户</sup> 家庭特殊情况可多选。   |
| 证件号码 411122******8149          |             | ○ 五保户 填选后需想所在学院提              |
| 请按要求填写以下各项内容                   |             | ○ <sup>烈士子女</sup> 如未提交材料,请学院  |
| 1.基本信息                         | >           | ○ 优抚对象 审核时在此处做相应修改            |
| 2.机构信息 •                       | >           | ○ 单亲                          |
| 3.特殊情况                         | C           | () 孤ル                         |
| 4.联系方式 ●                       | >           | ○ 父母丧失劳动能力                    |
| 5.家庭情况 •                       | >           | ○ 家中有大病患者                     |
| 6.家庭成员 🔸                       | >           | ○ 低收入家庭                       |
| □本人承诺以上所填信息准确、属实               |             | ○ 残疾人子女                       |
| 提交                             |             | ○ 建档立卡                        |
| 田以近                            |             | 注:请根据自己实际情况填写,勿弄虚作假           |
| 以月                             |             | 保存                            |
| 首页   帮助说明<br>© 2018 河南省高校学生资助在 | 线           |                               |
|                                |             | 田2法                           |

### (四)联系方式

| ●○中国联通 | 4G 09:28                        | 7 07 🕸 52% 🔳 |
|--------|---------------------------------|--------------|
| 返回     | 完善基本信息                          | •••          |
| 基本信息   |                                 |              |
| 姓名     | 李飘                              |              |
| 证件号码   | 411122******8149                |              |
| 请按要求填写 | 以下各项内容                          |              |
| 1.基本信息 |                                 | >            |
| 2.机构信息 | •                               | >            |
| 3.特殊情况 |                                 | >            |
| 4.联系方式 | •                               |              |
| 5.家庭情况 | •                               | >            |
| 6.家庭成员 | •                               | >            |
| □本人承诺以 | 上所填信息准确、属实                      |              |
|        | 提交                              |              |
|        | 田口、半                            |              |
|        | 4X)月                            |              |
|        | 首页   帮助说明<br>© 2018 河南省高校学生资助在线 | ŝ            |

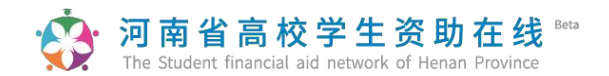

### (五)家庭情况

| ●●●●○中国联通 4G | 09:28           | <b>1 0</b> ∦ 52% ■→ | •• | ●●○中国联通   | 4G         | 09:30     | <b>10</b> ∦5  | 1% 🔳 🗋 |
|--------------|-----------------|---------------------|----|-----------|------------|-----------|---------------|--------|
| く返回          | 完善基本信息          | •••                 | <  | 、返回       | 河南省高       | 校学生资助在线   | 关闭            | •••    |
| 基本信息         |                 |                     |    | 家庭情况      |            |           |               |        |
| 姓名 李         | 飘               |                     |    | 人口总数      | 9          | D         |               |        |
| 证件号码 41      | 1122*******8149 |                     |    | 劳动人口数     | 改 (        | 0         |               |        |
| 请按要求填写以下各    | 项内容             |                     |    | 失业人口数     | by (       | D         |               |        |
| 1.基本信息       |                 | >                   | !  | 赡养人口数     | 改 (        | 0         |               |        |
| 2.机构信息 鱼     |                 | >                   |    | 人均年收)     | <b>N</b> 1 | 0         |               |        |
| 3.特殊情况       |                 | >                   |    | 家庭主要收入    | ∖来源(仅选     | 一项)       |               |        |
| 4.联系方式 鱼     |                 | 2                   |    | 工资        | 、奖金、津      | 贴、补贴和其他劳  | 动收入           |        |
| 5.家庭情况 🔹     |                 |                     |    | 离退(       | 休金、基本      | 养老金、基本生活  | 「费、失」         | 业保     |
| 6.家庭成员 🗕     |                 | >                   |    | ○ 险金      |            |           |               |        |
| □ 本人承诺以上所填(  | 言息准确、属实         |                     |    | ○ 继承      | 、接受赠予      | ·、出租或出售家庭 | 國於产获得         | 导的     |
|              | 提交              |                     |    | ○ 存款<br>入 | 及利息,有      | 价证券及红利、朋  | <b>}</b> 票、博彩 | 影收     |
|              | 取消              |                     |    | _ 经商      | 、办厂以及      | 从事种植业、养林  | 直业、加          | 工业     |
|              | 首页 帮助说明         |                     |    | ○ 扣除      | 必要成本后      | 的收入       |               |        |
| © 2          | 018 河南省高校学生资助在组 | ŧ.                  |    |           | 费、抚(扶)     | 养费        |               |        |

### (六)家庭成员

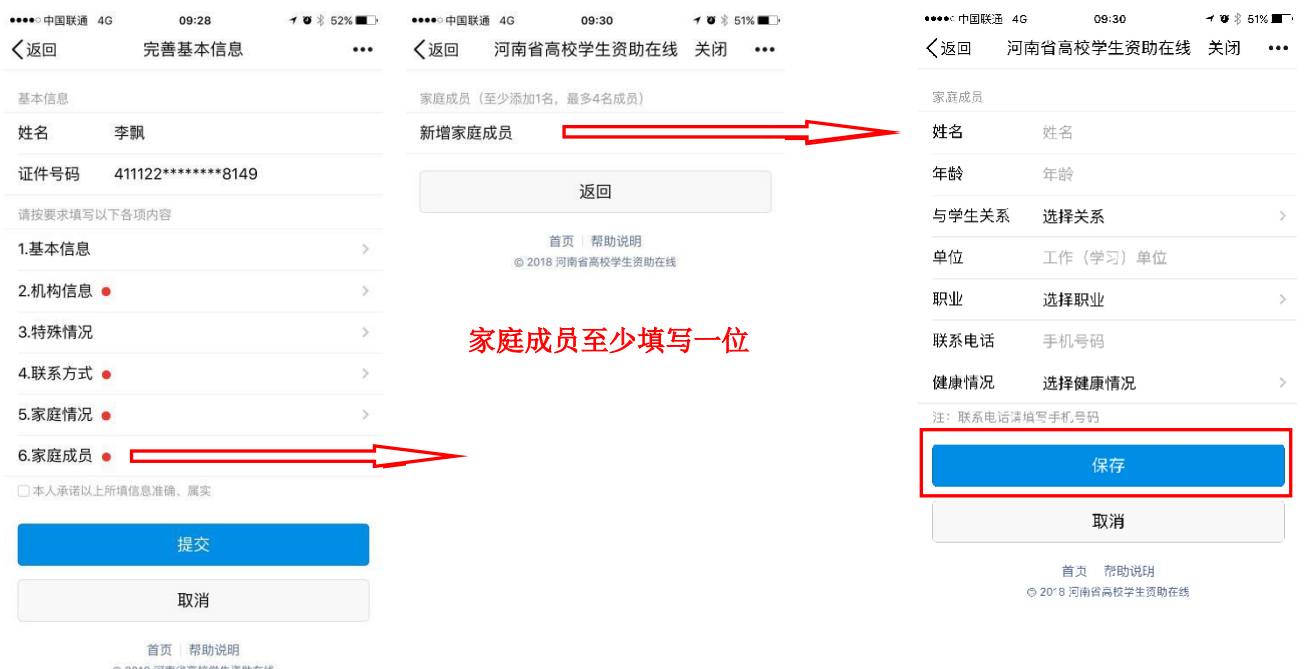

© 2018 河南省高校学生资助在线

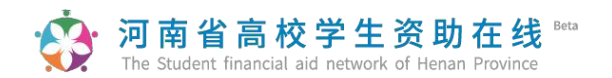

#### (七)承诺书及提交基本信息

| ●●●○中国联通 4 | G 09:28          | 7 🛛 🖇 52% 🔳 🗋 |
|------------|------------------|---------------|
| く返回        | 完善基本信息           | •••           |
| 基本信息       |                  |               |
| 姓名         | 李飘               |               |
| 证件号码       | 411122******8149 |               |
| 请按要求填写以    | 「下各项内容           |               |
| 1.基本信息     |                  | >             |
| 2.机构信息     | •                | >             |
| 3.特殊情况     |                  | 2             |
| 4.联系方式     | •                | >             |
| 5.家庭情况     | •                | >             |
| 6.家庭成员     | •                | >             |
| □ 本人承诺以上   | 所填信息准确、属实        |               |
|            | 提交               |               |
|            | 取消               |               |
|            |                  |               |

© 2018 河南省高校学生资助在线

以上信息填写完毕,点选承诺书前方框,点击"提 交",系统会提示【操作成功】,请注意不要多次点击 "提交"。

(八)个人信息修改

院系未审核状态下,学生可以自己修改个人信息。已审核状态下,需通过院系辅 导员修改。

提示: 1、系统设定国家奖助学金、家庭经济困难认定申请页面调用的信息有 误,可直接在相关申请页面直接修改,但此修改不关联个人基本信息。强烈建议不在 各类申请页面进行修改,如在申请页面修改后操作数据同步,则会将个人信息中未修 改的内容再次同步过来,从而做无用功。

2、个人信息由辅导员或者院系经办人审核通过后才能生效。生效后研究生即可申请各类奖励资助项目(如国家奖学金、学业奖学金、国家助学金、校内奖学金等); 各类资助项目申请(如校内困难补助、生活补贴等)还需经过家庭经济困难学生认定。

#### **河南省高校学生资助在线** The Student financial aid network of Henan Province

# 第三步:家庭经济困难认定。(操作路径:登录首页一困难认定)

已经通过学生个人信息审核的学生,可以进行家庭经济困难认定。研究生助学金无需进行 家庭经济困难认定,如非家庭经济困难学生,可忽略此步骤。

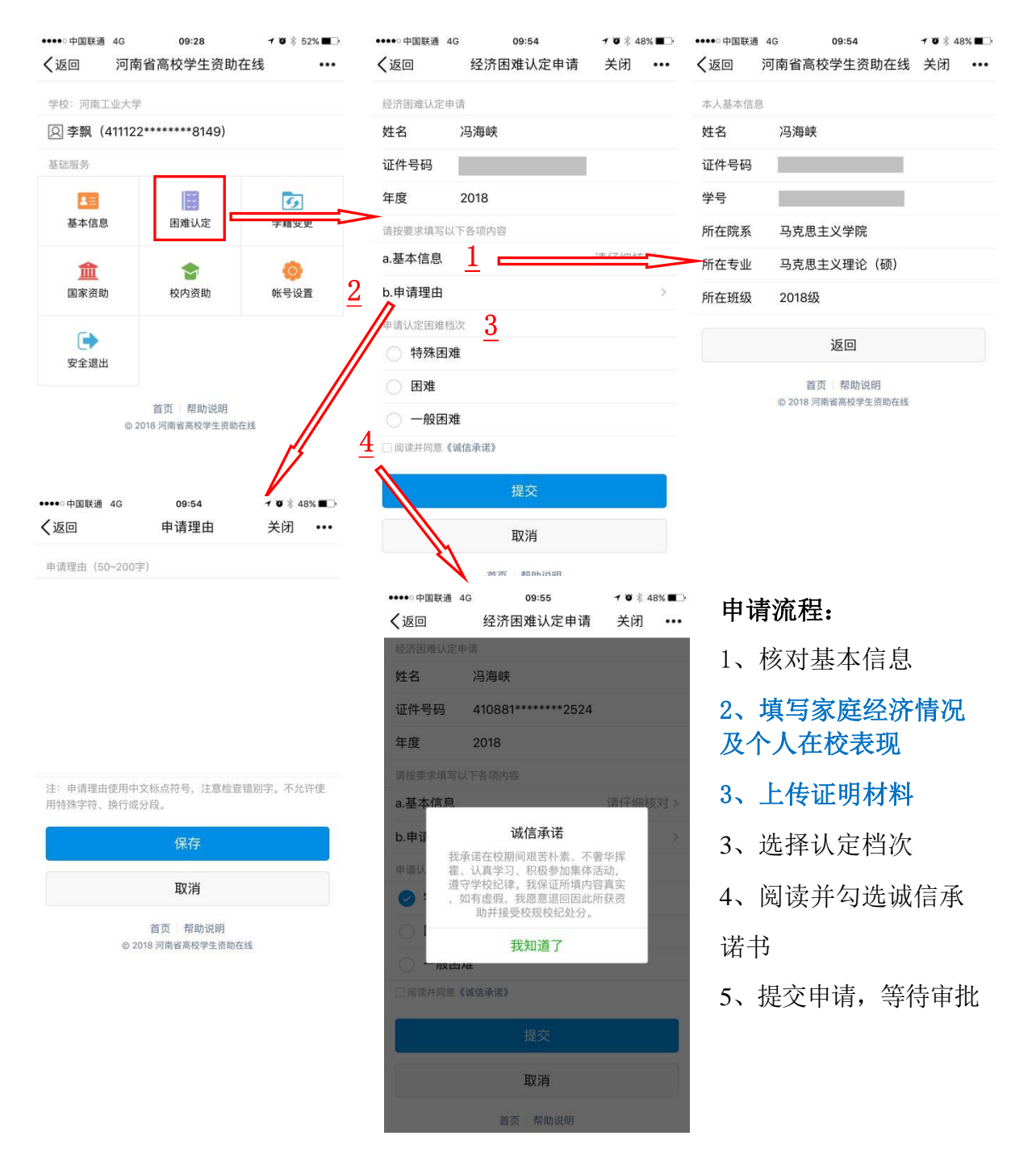

# **河南省高校学生资助在线**<sup>Beta</sup>

注意:

1、核对基本信息。如有误请联系辅导员修改。

2、填写家庭经济情况和本人在校表现。

3、上传家庭经济认定申请表、家庭经济情况调查表、特殊困难人群证明材料等。

4、根据学校家庭经济困难认定文件,结合自己的家庭经济困难情况,学生可自由选择困 难认定档次(特殊困难或一般困难),最终结果以民主评议和学院认定为准。

5、勾选诚信承诺书,提交认定申请。

提示:家庭经济困难认定须经辅导员、院系经办人、学校经办人三级审核后才可 进行校内临时困难补助、生活补贴等申请。

## 第四步:申请各类奖励资助。(操作路径:登录后首页—国家资助 (或校内资助)—点击相应项目)

(一)硕博国家奖学金、国家学业奖学金

| 学校:河南工业大          | 学                                       |                 | ×                                 | 国家资助              | ••• |
|-------------------|-----------------------------------------|-----------------|-----------------------------------|-------------------|-----|
| 2                 |                                         | 0               | 国家资助项目                            | 3                 |     |
| 基础服务              |                                         |                 | 硕士国家奖                             | 经学金               | >   |
|                   | 22                                      | (F)             | 硕士国家学                             | ≜业奖学金             | >   |
| 基本信息              | 困难认定                                    | 学籍变更            | 硕士国家助                             | り学金               | >   |
| 盦                 | \$                                      | <del>s</del> 🐵  |                                   | 返回                |     |
| 国家资助              | 校内资助                                    | 帐号设置            | © 2022 河南省高校学生资助在线<br>数据中学校孝师负责审核 |                   |     |
| 安全退出              |                                         |                 | 如香                                | 亨问题请联系辅导员、院系老师    | 解决  |
| ⑥ 20<br>数<br>如有问题 | 022 河南省高校学生资助<br>据由学校老师负责审<br>请联系辅导员、院系 | 在线<br>核<br>老师解决 | 如看<br>学校                          | 不到相应项目,<br>暂未分配名额 | 说明  |
|                   |                                         |                 |                                   |                   |     |

| · 河南省<br>The Student      | 高校学生<br>financial aid network                    | 资助在<br>of Henan Pr | 王 线<br>rovince | 3eta       |
|---------------------------|--------------------------------------------------|--------------------|----------------|------------|
| × 硕:                      | 上国家奖学金                                           |                    |                |            |
| 硕士国家奖学金申请                 |                                                  |                    |                |            |
| 姓名                        |                                                  |                    |                | 申请流程:      |
| 证件号码                      |                                                  |                    | 1、             | 核对基本信息     |
| 请按要求填写以下各项                | 内容                                               |                    | •              |            |
| Ⅲ 基本信息                    | 请任                                               | 子细核对>              | $2^{\circ}$    | <b> </b>   |
| ☱ 申请理由                    |                                                  | >                  | 3,             | 勾选并阅读诚信承诺书 |
| 阅读并同意《诚信承诺                | É》                                               |                    | 1              | 坦态由语光笙结宙核  |
|                           | 申请                                               |                    | 41             | 派义中由开守何中核  |
|                           | 取消                                               |                    |                |            |
| ◎ 2022 洋<br>数据由<br>如有问题请联 | <sup>可南省高校学生资助在线</sup><br>学校老师负责审核<br>系辅导员、院系老师解 | 译决                 |                |            |

## 

| ×      | 本人基本信息          |   |
|--------|-----------------|---|
| 本人基本信息 | (页面较长,请仔细阅读到底部) |   |
| 姓名     | 100             |   |
| 证件号码   |                 |   |
| 学号     |                 |   |
| 类型     | 硕士              |   |
| 学制     | 3.0             |   |
| 所在院系   | 马克思主义学院         |   |
| 所在专业   | 马克思主义理论(硕)      |   |
| 所在班级   | 2021级           |   |
| 民族     | 汉族              | > |
| 政治面貌   | 共青团员            | > |
| 联系电话   |                 |   |
| 家庭详细地址 |                 |   |
|        |                 |   |

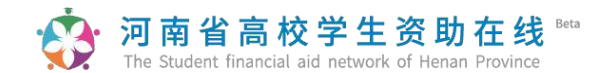

| ••••○中国联通 夺                     | 12:42                      | <b>→</b> Ø 🕸 27% 🔳 |
|---------------------------------|----------------------------|--------------------|
| ☆│申请理由                          |                            | Ċ                  |
| 申请理由 (200~300                   | 字)                         |                    |
|                                 |                            |                    |
|                                 |                            |                    |
|                                 |                            |                    |
|                                 |                            |                    |
| NUL TO THE MEMORY OF THE PERIOD |                            |                    |
| 注:申请理由使用中<br>用特殊字符、换行或          | 文标点符号,注意检<br> 分段。          | 查错别字。不允许使          |
|                                 | 保存                         |                    |
|                                 | 取消                         |                    |
| © 2                             | 首页   帮助说明<br>018 河南省高校学生资助 | 力在线                |
| < >                             | $\square$                  | 1                  |

申请理由应为申请者当前学段入校以来表现的全 面、简要、真实的表现描述,请勿抄袭!!!抄袭将取消 参评资格。申请理由第一人称,内容必须体现:1、思想品 质优良;2、学习成绩优异;3、科研成果突出;3、在学科 竞赛、创新发明、社会实践、社会工作等某一方面表现特 别突出。要全面真实反映学生的学习成绩、能力与综合素 质,250字符以上、300字符以内(含标点符号,不允许 使用英文特殊字符)。

申请理由中涉及的思想政治理论学习内容应与时 俱进,学生应在习近平新时代中国特色社会主义思想指 引下,自觉加强思想政治理论学习,不断提高政治素 养,坚持与时俱。

请学生务必认真填写申请理由,不允许抄袭,抄袭 取消评审资格!!!提交前修改前后逻辑错 误(如: 基本信息中政治面貌填写共青团员,申请理 由里填写 已入党;学习情况里填写综合评价第二名,申请理由 里填写第一名……)、错别字、标点符号使 用错误、 语言文法不通的地方。

### 3、4、阅读诚信承诺书并提交申请------

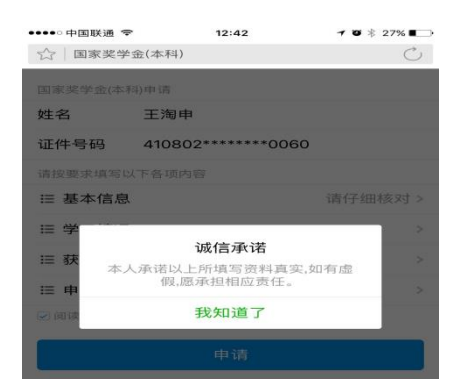

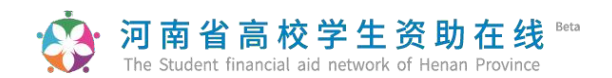

(二)国家助学金

| ×         | 硕士国家助学金                    |               |
|-----------|----------------------------|---------------|
| 硕士国家助学金印  | 申请                         |               |
| 姓名        |                            |               |
| 证件号码      |                            |               |
| 请按要求填写以一  | 下各项内容                      |               |
| Ⅲ 基本信息    |                            | 请仔细核对 >       |
| Ⅲ 家庭经济情   | 青况                         | >             |
| ☱ 特殊情况    |                            | >             |
| Ⅲ 申请理由    |                            | >             |
| 🗌 阅读并同意《证 | 成信承诺》                      |               |
|           | 申请                         |               |
|           | 取消                         |               |
| ©         | 2022 河南省高校学生资助             | <b></b><br>生线 |
| 如有问       | 欧茜田子仪老师负责单和<br>题请联系辅导员、院系制 | 炎<br>皆师解决     |

#### 申请流程:

- 1、核对基本信息
- 2、填写家庭经济情况
- 4、填写特殊情况
- 5、填写申请理由
- 6、勾选并阅读诚信承诺书
- 7、提交申请并等待审核
- 1、核对基本信息-------

| ×      | 本人基本信息          | •• |
|--------|-----------------|----|
| 本人基本信息 | (页面较长,请仔细阅读到底部) |    |
| 姓名     |                 |    |
| 证件号码   |                 |    |
| 学号     |                 |    |
| 类型     | 硕士              |    |
| 学制     | 3.0             |    |
| 所在院系   | 马克思主义学院         |    |
| 所在专业   | 马克思主义理论(硕)      |    |
| 所在班级   | 2021级           |    |
| 民族     | 汉族              | >  |
| 政治面貌   | 共青团员            | >  |
| 联系电话   | 10000           |    |
| 家庭详细地址 |                 |    |
|        |                 |    |
|        |                 |    |

个人基本情况系统自动显示,请认真核对。如 有问题,请和学院辅导员老师联系。

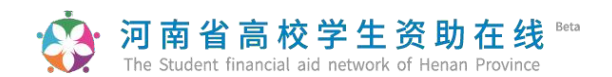

2、填写家庭经济情况-------

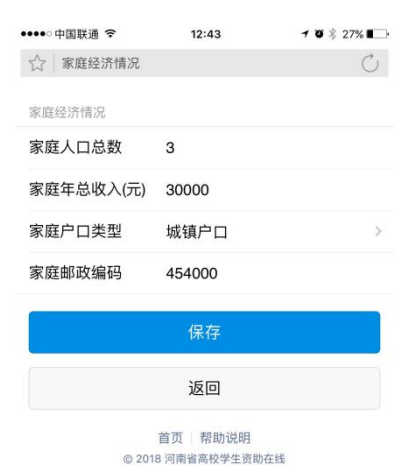

本数据调用个人基本信息填写内容,如果与实际 情况不符的,可在本页面进行修改。

| •••• 中国                | 11联通 호          | 12:44  | 7 8 | ■ * 27% ■ |
|------------------------|-----------------|--------|-----|-----------|
| ☆ 特                    | 殊情况             |        |     | Ċ         |
| 特殊情况                   | 见 (至小诜—         | 可多洗)   |     |           |
| <ul><li>) 第</li></ul>  | R庭遭受自然灾         | 害      |     |           |
| () 第                   | R庭遭受突发意         | 外事件    |     |           |
| <ul><li>() 第</li></ul> | R庭成员因残疾         |        |     |           |
| () 年                   | F迈而劳动能力         | 弱情况    |     |           |
| 5                      | R庭适龄就学子         | 女较多    |     |           |
| <b>)</b> \$            | R庭成员失业          |        |     |           |
| <ul><li>() 第</li></ul> | R庭欠债            |        |     |           |
| <u> </u>               | 建档立卡家庭          |        |     |           |
| <b>○</b> 低             | 氐保              |        |     |           |
| ) j                    | ま他              |        |     |           |
| 注: 请朴                  | <b>艮据自己实际情况</b> | 填写,勿弄虚 | 電作假 |           |
|                        |                 | 保存     |     |           |
|                        |                 |        |     |           |
| <                      | >               |        | =   | 1         |
|                        |                 |        |     |           |

5、填写申请理由------

| ☆│申请理由 | C |
|--------|---|

申请理由第一人称, 申请理由要全面真实反映 学生的家庭情况、学习成绩、能力与综合素质, 250 字 符以上、300 字符以内。请勿抄袭, 抄袭取消评审资 格!!!

|             | 保存                  |           |  |
|-------------|---------------------|-----------|--|
|             | 取消                  |           |  |
| ī<br>© 2018 | 首页   帮助说<br>河南省高校学生 | 明<br>资助在线 |  |

# **河南省高校学生资助在线**<sup>Beta</sup>

#### (三) 校内资助项目申请

1、校级学业奖学金、单项奖学金等奖学金类项目填写说明请参照国家奖学金填写说
 明,操作路径:登录后首页一校内资助一点击相应项目

2、临时困难补助、学费减免等资助项目填写说明清参照国家助学金填写说明。

3、校内项目只有学校、学院设置后才可以申请。

校内项目申请完毕后,不需要学生导出打印申请表。

### 第五步:打印申请材料

各类奖助在院系通过后,即可在在线系统内查看并下载各类奖助申请表。家奖学金、学业 奖学金、国家助学金表格由学院统一导出打印。申请国家奖学金的,还需本人提交科研成果、 获奖证书复印件以供学院审核。**打印要求详见附件 2。** 

### 第六步:院系、学校审核,上报上级教育主管部门审批。

10月下旬-11月中旬,上级教育主管部门审核国家奖助学金,11 月 30 日前,学校将国家 学金、国家励志奖学金、学业奖学金一次性发放给获奖学生;国家助学金按照财政资金到账情 按10月发放给受助学生。12 月上旬至 2025 年初,教育部和省教育厅统一颁发国家奖学金、国 家励志奖学金、研究生学业奖学金获奖证书,具体发放时间另行通知。

## ※ 河南省高校学生资助在线 ™ ™ 5tudent financial 账号信息、学籍信息变更

本校专升本、升研、升博(均为本校考取本校)的学生在更新个人信息前,需操作账号信息和学籍信息变更。转专业学生在更新个人信息前,需操作学籍信息变更。

1、批量升学(适用于专升本、升研、升博学生,主要修改学历、学制、入学时间等信
 息):操作流程:学院统计并填写《河南省资助系统学生批量升学信息导入模板》,将电子稿
 发送至 hsdygb2020@126.com,由党委研工部思教科批量升学。

2、批量更新(适用于专升本、升研学生,主要修改考生号、学号、学制等信息):操流程:学院统计并填写《河南省资助系统学生账号批量更新模板》,将电子稿发送至 hsdygb2020@126.com,由党委研工部思教科批量更新。

以上操作完成后,可按照学籍异动流程进行下一步操作。

3、学籍异动(适用于转专业、升研学生,主要修改学院、专业、班级等信息):

**操作流程** 1: 学生本人通过在线服务系统在线提出申请后,联系转入学院管理员进行审批。

**操作流程2:** 学院经办人通过资助业务系统-基本信息管理-学籍异动(院系),新增学 籍异动信息,并进行审批。

如学生在本学段已经操作过一次学籍异动,则再次进行学籍异动仅可由学校学生资助管理中心操作。

## 资 河南省高校学生资助在线 <sup>10</sup> 附件2: **国家资助申请表其他内容填写及打印要求**

一、填写辅导员推荐、学院意见、学校审核意见

推荐意见、评审情况、基层单位意见、学校审核意见 4 项在导出、打印表格前,由学院系 统管理人员代为填写至业务系统内中。

1、推荐理由:推荐人应为导师或辅导员。推荐意见应根据不同申请学生的个性,实事 求是给出客观、准确、个性化的推荐理由,同一位老师为不同的推荐对象填写意见时,不得搞 千篇一律、万人一面雷同化推荐,推荐意见不得抄袭!!!推荐意见应当简明扼要,推荐意 见最后应表达"同意推荐",但不得出现"同意获得"字样,字数控制在 120 字符以上 150 字 符以内,达不到以上最低字数要求的视为无效申请。导师或辅导员本人签字,不得使用签名章。

2、评审情况:由学院评审委员会给予意见。评审意见栏填写参照"经评审,xx同学XXX (高度概括学生实际表现,需与推荐意见不同,不得出现多个推荐对象推荐意见雷同情况), 符合国家奖学金评审条件,同意推荐获评国家奖学金。"。学院意见中不得出现"同意获得" 字样。特别注意:不得出现照抄推荐意见的情况,要根据学生的具体情况给出个性化评价 (给每个学生的意见不能一致)。字数控制在 80字符以上 150 字符以内,达不到以上最低字 数要求的视为无效申请。学院评审工作组组长签字。

3、基层单位意见,公示期为 5 个工作日,请学院填写阿拉伯数字"5"至业务系统中,由 学生所在学院加盖行政公章:

4、培养单位意见,公示期为 5 个工作日,请学院代资助中心填写阿拉伯数字"5"至业务 系统中,由学校加盖行政公章(由学生资助中心统一到学校加盖)。

#### 二、导出申请表并打印

1、研究生国奖、学业、助学金由学院导出表格统一打印。

2、导出表格打印之前,电脑必须安装方正小标宋简体、仿宋\_GB2312、楷体\_GB2312 三 种字体,否则打印不符合要求。安装字体时不要直接点安装,务必需将这三个文件直接拷入 C:\WINDOWS\Fonts 文件夹下才为安装成功。

#### 三、申请表签名及日期

表格日期要求导出申请表后填入电子表格,再打印组织相关人员本人签字。

填表日期:学生申请日期填写 2024年 9 月 20 日-9 月 25 日 中任一天

推荐意见填写 2024年 9 月 26 日

评审意见填写 2024年 9 月 28 日

基层单位评审意见填写 2024年 10 月 12 日

培养单位意见填写 2024年 10 月 20 日

表格需要签字处,必须由申请学生、推荐人、院系负责人本人签名,不得加盖签名章,不 允许由他人代签。